Для настройки необходимо чтобы получение сетевых реквизитов на компьютере было выставлено на автоматический режим.

| порядочить • Отключение сетевого   | 🖞 Ethernet: свойства                                                                        | х подключения Просмотр состояния подключения »<br>Свойства: Internet Protocol Version 4 (TCP/IPv4)                                                           | X |  |  |  |  |
|------------------------------------|---------------------------------------------------------------------------------------------|----------------------------------------------------------------------------------------------------|---|--|--|--|--|
| Ethernet<br>alexnet                | Сеть Доступ                                                                                 |                                                                                                    |   |  |  |  |  |
| Realtek PCIe GbE Family Controller | Подключение через:                                                                          |                                                                                                    |   |  |  |  |  |
| Λ                                  | Realtek PCIe GbE Family Controller                                                          | параметры IP можно назначать автоматически, если сеть<br>поддерживает эту возможность. В противном случае узнайте<br>параметры IP у сетевого адиинистратора. |   |  |  |  |  |
| <u></u>                            | Отмеченные компоненты используются этим по                                                  | астроить<br>попучнить IP-адрес автоматически                                                                                                    |   |  |  |  |  |
|                                    | Elient for Microsoft Networks                                                               | ОИспользовать следующий IP-адрес:                                                                                                    |   |  |  |  |  |
|                                    | File and Printer Sharing for Microsoft Networ                                               | ks IP-адрес: , , ,                                                                                                    |   |  |  |  |  |
|                                    | <ul> <li>Internet Protocol Version 4 (TCP/IPv4)</li> </ul>                                  | Маска подсети:                                                                                                    |   |  |  |  |  |
|                                    | I wireroedi Nut - 1 A Jupter Heiropiexor Proto                                              | соі Основной шлюз:                                                                                                    |   |  |  |  |  |
|                                    | Microsoft LLDP Protocol Driver                                                              | <ul> <li>Получить адрес DNS-сервера автоматически</li> </ul>                                                                                                 | _ |  |  |  |  |
|                                    | <                                                                                           | Использовать следующие адреса DNS-серверов:                                                                                                    |   |  |  |  |  |
|                                    | Установить Удалить С                                                                        | Звойства Предпочитаемый DNS-сервер:                                                                                                    |   |  |  |  |  |
|                                    | Описание<br>Transmission Control Protocol/Internet Protocol. Th                             | he default Альтернативный DNS-сервер:                                                                                                    |   |  |  |  |  |
|                                    | wide area network protocol that provides communi<br>across diverse interconnected networks. | cation Подтвердить параметры при выходе Дополнительни                                                                                                    | 0 |  |  |  |  |

После подключение роутера к компьютеру зайдем на него. Для этого откроем любой браузер. В адресной строке набираем 192.168.0.1 (192.168.1.1) и жмем «Enter», высветится окно авторизации, здесь указываем

Имя пользователя – admin, Пароль – 1234 (по умолчанию).

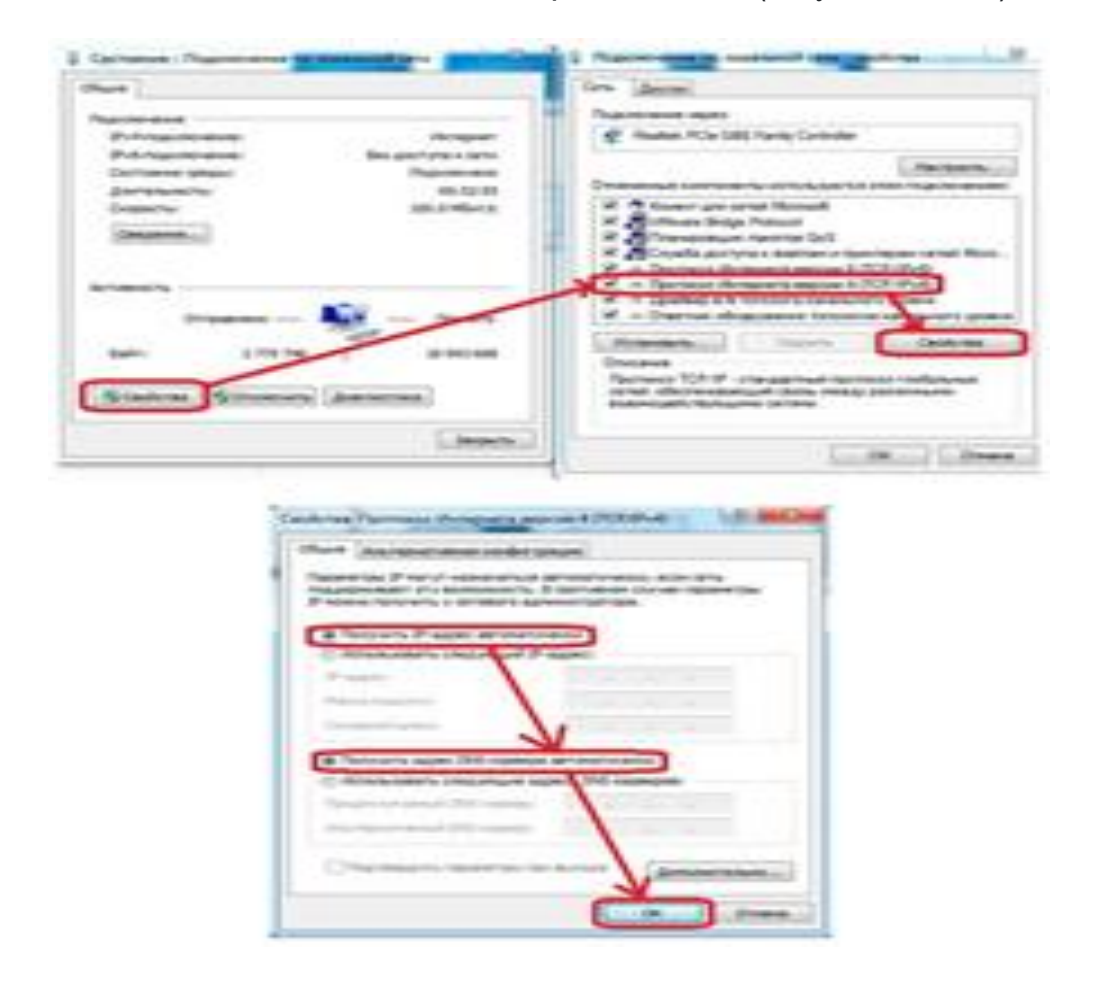

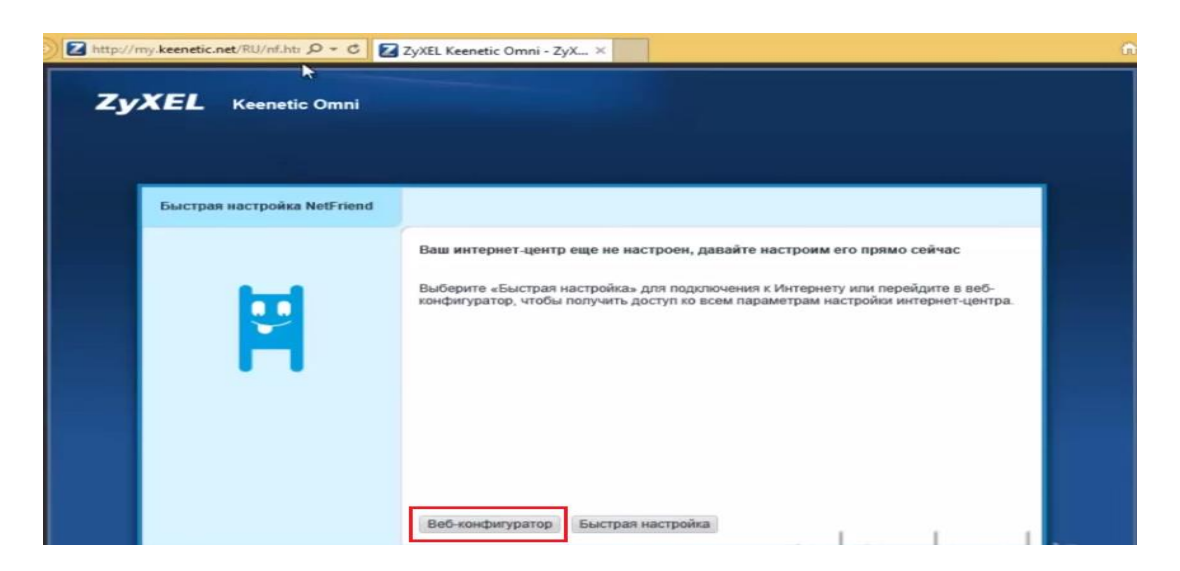

Переходим в раздел **Интернет**, и в пункте «**Подключения**», кликнем по ссылке Broadband connection (ISP). Здесь нужно проверить чтобы поля «**Настройка параметров IP**» было выбрано Автоматическая.

-: Wan Connection Mode (Режим Подключения) выбераем - "Подключаться Автоматически" (Connect Automatically).

| Частройка подключения по Eth                                                                                | ernet                                                                                                    |  |
|----------------------------------------------------------------------------------------------------|----------------------------------------------------------------------------------------------------|--|
| Выберите разъем, который будет ис<br>логически объединены в один VLAN,<br>установите соответствующий флажок | пользоваться соединением. Можно выбрать несколько разъемов, которые будут<br>Если данное соединение предназначается для подключения к Интернету, |  |
|                                                                                                    | 2 4 5 2 3 5 2 2 5 1 3 IWANI                                                                                                    |  |
| Использовать разъем:                                                                                        |                                                                                                    |  |
| Передавать теги VLAN ID:                                                                                    |                                                                                                    |  |
| Включить интерфейс:                                                                                         |                                                                                                    |  |
| Использовать для выхода в 4нтернет:                                                                         |                                                                                                    |  |
| Описание:                                                                                                   | Broadband connection                                                                                                    |  |
| Идентификатор сети (VLAN ID):                                                                               |                                                                                                    |  |
| Настройка параметров IP:                                                                                    | Автоматическая                                                                                                    |  |
| ІР-адрес:                                                                                                   |                                                                                                    |  |
| Маска подсети:                                                                                              |                                                                                                    |  |
| Шлюз по умолчанию:                                                                                          |                                                                                                    |  |
| МАС-адрес:                                                                                                  | По умолчанию 💌 с8.6с.87.41.3е.сс                                                                                                    |  |
| Имя устройства:                                                                                             | Keenetic Lite (изменить)                                                                                                    |  |
| Размер МТО:                                                                                                 | 1400                                                                                                    |  |
|                                                                                                    |                                                                                                    |  |
|                                                                                                    | Применить Отмена Удалить                                                                                                    |  |

После этого перейдите в меню настройки Беспроводной сети. Откроется окно, изображённое ниже:

| Точка доступа Гостев                                                   | ая сеть Список,                                                   | доступа                                                  |                                                   |                                                         |                                                          |                                                     |    |
|------------------------------------------------------------------------|-------------------------------------------------------------------|----------------------------------------------------------|---------------------------------------------------|---------------------------------------------------------|----------------------------------------------------------|-----------------------------------------------------|----|
| Точка доступа                                                          |                                                                   |                                                          |                                                   |                                                         |                                                          |                                                     |    |
| Укажите имя для вашей<br>выберите уровень безо<br>защиту WPA2. Режим V | беспроводной сети,<br>пасности и введите о<br>ИСР используйте тол | по которому мож<br>ретевой ключ (пар<br>ько при необходи | но будет найти<br>кољ) для досту<br>мости падключ | ее при подключе<br>па к сети. Рекоме<br>ения устаревция | ния. Включите за<br>дуется использо<br>устройств, не под | циту соединений<br>зать максимальн<br>держивающих W | PA |
| Bandy                                                                  | The TOWN DOCTUDE S                                                | ~                                                        | _                                                 |                                                         |                                                          |                                                     |    |
|                                                                        | Имя сети (SSID): (                                                | Ceenetic-4406                                            |                                                   |                                                         |                                                          |                                                     |    |
|                                                                        | Copusaru SSID: L                                                  | -                                                        |                                                   |                                                         |                                                          |                                                     |    |
|                                                                        | Защита сети: 1                                                    | NPA2-PSK                                                 | -                                                 |                                                         |                                                          |                                                     |    |
|                                                                        | Know cette: 1                                                     | EKVMCi7e                                                 |                                                   |                                                         |                                                          |                                                     |    |
|                                                                        | K/HO4 1                                                           |                                                          |                                                   |                                                         |                                                          |                                                     |    |
|                                                                        | Know 2                                                            |                                                          |                                                   |                                                         |                                                          |                                                     |    |
|                                                                        | Knov 4                                                            |                                                          |                                                   |                                                         |                                                          |                                                     |    |
| KJ                                                                     | ноч по умолчанию:                                                 |                                                          | 1997                                              |                                                         |                                                          |                                                     |    |
|                                                                        | Crawlant I                                                        | 102 11boo                                                | 191                                               |                                                         |                                                          |                                                     |    |
|                                                                        | Kawan                                                             | lano                                                     | (~)                                               |                                                         |                                                          |                                                     |    |
|                                                                        | Лоцность сигнала:                                                 | 100%                                                     | ~                                                 |                                                         |                                                          |                                                     |    |
|                                                                        | Bohoverts WMME                                                    |                                                          |                                                   |                                                         |                                                          |                                                     |    |

В открывшемся окне можно изменить значения полей «Имя сети (SSID)» и «Ключ Сети (пароль от беспр. Сети)», которые стоят по умолчанию, на желаемые.

В поле «Защита сети» выбираем из списка «WPA2-PSK». После этого нажмите кнопку «Применить».

Настройка завершена.